# **Chapter 35 – Dependents Education Assistance (DEA) Checklist**

Updated: 3/10/23

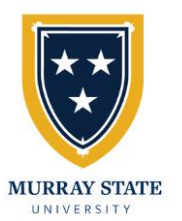

# Murray State University (MSU) Process

1. Apply for admission at Murray State University: https://www.murraystate.edu/admissions/

https://www.murraystate.edu/admissions/app ly.aspx

- Submit application:
  - If you have <u>NOT</u> attended college before, submit as a Freshmen.
  - If you have attended college previously, submit as a <u>TRANSFER</u> Student.
- Request that your previously attended institution (college, high school, etc.) send official transcripts electronically to Transfer Center at msu.transfercenter@murraystate.edu

# 2. Receive your decision letter from Murray State:

- a. If accepted, look for an email with login information for your student myGate account. Log in at <u>mygate.murraystate.edu</u>
- 3. Apply for Scholarships (Encouraged)
  - a. <u>https://murraystate.edu/scholarships</u> or login to myGate and select the "Financial Aid/Scholarship" tab
- 4. Complete FAFSA (Encouraged) https://studentaid.ed.gov/sa/fafsa
- 5. Apply for Campus Housing (If applicable)
  - a. <u>https://murraystate.edu/housing</u> or myGate under the "Money" tab

# 6. Attend Orientation

a. To register and review available orientation dates visit <u>https://www.murraystate.edu/</u> <u>orientation/index.aspx</u>

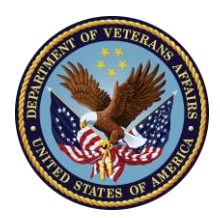

# Veteran Affairs Benefit Process

- 1. Apply for Chapter 35 Benefits
  - a. <u>Apply online at</u> <u>https://www.va.gov/education/surviv</u> <u>or-dependent-benefits/dependents-</u> <u>education-assistance/</u><u>OR</u>
  - b. By mail by completing VA Form 22-5490
  - c. For benefit questions, contact the VA at 1-888-442-4551

# 2. Apply for Kentucky Tuition Wavier at

https://veterans.ky.gov/Benefits/Pages/Education-for-Veterans-in-Kentucky.aspx

- a. Veteran <u>REQUIRED</u> to be Kentucky Resident
- b. Send email to address listed on the application

# 3. Register at VA.gov Website

- a. Create Account at https://www.va.gov/
- b. Track, monitor, and processing of VA benefits request
- c. Upon receipt, provide a copy of your Certificate of Eligibility (COE) to MSU VA office to msu.va@murraystate.edu

# 4. Certification Request Form (CRF)

- a. Submit the CRF **AFTER** you have registered for classes
- b. <u>Must be completed each semester.</u> On myGate under the Academics tab, select Veteran Affairs window, and click on Certification Request Form **OR** email <u>msu.va@murraystate.edu</u> for the Certification Request Form link.

#### **Questions? Additional Assistance Needed?**

Contact the MSU Veteran & Military Student Success Office at (270) 809-3754 or msu.va@murraystate.edu